CXN (V2) ネットワーク プレイヤー

Manual Generated: 11/12/2024 - 11:34

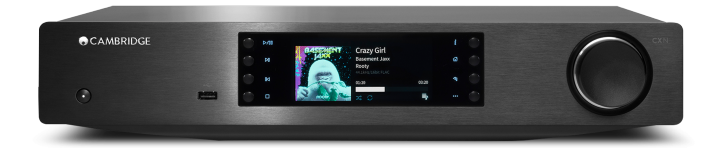

# Table of Contents

| CXN (V2) ネットワーク プレイヤー     | 3    |
|---------------------------|------|
| よじめに                      | 3    |
| CXN(V2)には何が付属しているのですか?    | 4    |
| 王面パネル                     | 5    |
| リアパネル接続                   | 6    |
| リモコン                      | 8    |
| 妾続                        | 9    |
| NiFiへの接続                  | . 13 |
| StreamMagic アプリ           | . 15 |
| <b>内蔵されたストリーミングサービス</b>   | 16   |
| Airplay 2                 | . 18 |
| Chromecast built-in       | . 19 |
| インターネットラジオ                | . 20 |
| JSB オーディオ                 | 21   |
| JSBメディア                   | . 25 |
| コーカルデジタル音楽のコレクションのストリーミング | . 26 |
| 设定                        | 27   |
| 支術仕様                      | . 29 |
| ソース品質マトリックス               | . 31 |
| トラブルシューティング               | . 32 |

## CXN (V2) ネットワーク プレイヤー

Last updated: April 23, 2024 03:34. Revision #12604

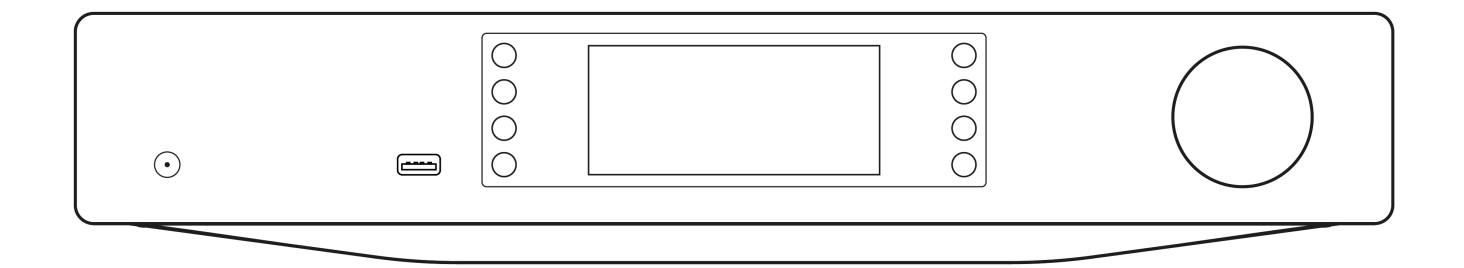

ユーザーマニュアル

### はじめに

Last updated: June 27, 2022 10:02. Revision #9992

本ガイドは、本機を可能な限り速やかに、かつ簡単に設置し使用できるようにすることを目的に作成されました。本書に掲載の情報は印刷の 時点でその正確性に万全を期していますが、継続的な向上がCambridge Audioのポリシーということもあり、設計や仕様は予告なく変更され ることがあります。

本書には、著作権により保護された占有情報が含まれます。無断複写・転載を禁じます。当該の製造者の書面による事前の許可なくして、機 械や電子、またはその他のいかなる方法によっても本書の一部または全部を複製することを禁じます。商標および登録商標はすべて、それぞ れの所有者に帰属します。

「Stream Magic」はAudio Partnership Plcの商標であり、欧州共同体およびその他の国で登録されています。

本機には、GNU Public License v2およびGNU Lesser Public License v2.1でライセンスされたソフトウェアが含まれています。このソフトウェアのソースコードは、次の場所から入手できます <u>http://gpl.stream-magic.com/</u>

本機にはMicrosoft Corporationが所有し、Microsoft Licensing GPがライセンスする技術が含まれています。Microsoft CorporationやMicrosoft Licensing GP(該当する場合)からライセンスを受けずに、本機の外でこれらの技術を使用または配布することは禁止されています。

Spotifyソフトウェアはwww.spotify.com/connect/third-party-licensesに記載されるサードパーティーのライセンスを受けています

この 製品は AirPlayをサポート 2 し、 iOS 11.4 もしくはそれ以降のiOSが必要です。

Apple とAirPlay は、米国およびその他の国で登録されたAppleIncの商標です。

「Works with Apple 」のバッジは、対象のアクセサリがそのバッジが示すテクノロジーとの互換性を念頭に設計されたこと、そして当該の開 発者によりAppleのパフォーマンス基準を満たしていると認められたことを表します。

「Android」「Google Play」および「Chromecast built-in」のロゴは Google Inc. の商標です。

TIDALおよびTIDALのロゴは、欧州連合およびその他の国におけるAspiro ABの登録商標です。

Copyright Cambridge Audio Ltd 2022

今後の製品、ソフトウェアアップデート、限定オファーに関する今後のニュースについては、必ず <u>http://www.cambridgeaudio.com/register</u> で製品を登録してください。

# CXN(V2)には何が付属しているのですか?

Last updated: August 3, 2022 04:43. Revision #7169

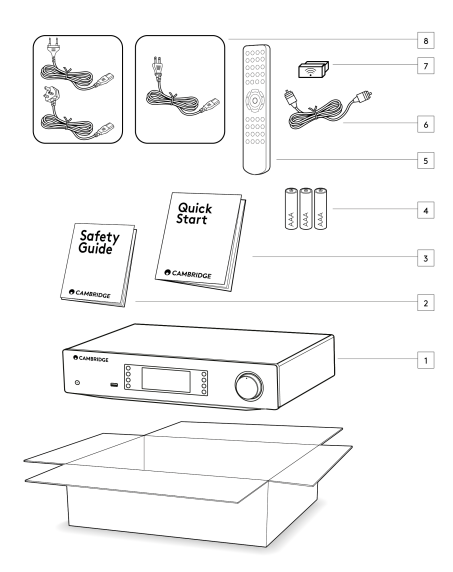

1) CXN (V2) ネットワークプレーヤー

2) セーフティガイド

3) クイックスタートガイド

4) 単4乾電池3本

5) リモコン

6) コントロールバスケーブル

7) Wi-Fi ドングル

8) 電源ケーブル

## 正面パネル

Last updated: July 12, 2022 03:28. Revision #9991

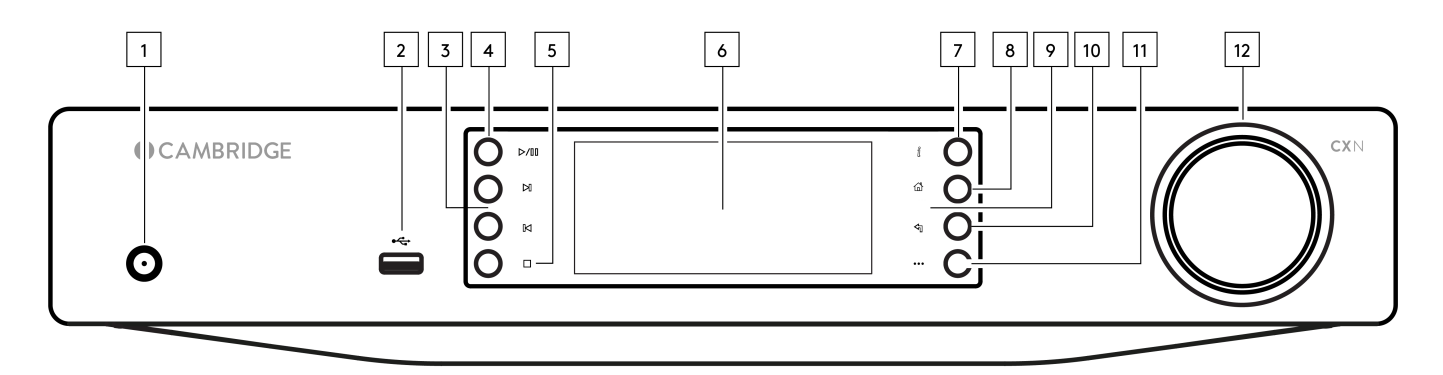

1.スタンバイ / オン

スタンバイモード(暗いLEDで示されます)とオン(明るいLEDで示されます)を切り替えます。スタンバイモードは低電力モード(0.5ワット) です-これは、エコモードを使用している場合にのみ実現できます。使用していないときは、本機をスタンバイモードにしておく必要がありま す。

2.USB

USBオーディオストレージと使用するためのものです。消費電力は最大1Aです。

3. スキップ 再生中に次のトラックにスキップします。

4.再生 / 一時停止 現在のトラックを再生または一時停止します。

5.停止 / 削除 再生中に押すと停止します。また、さまざまなメニューのアイテムの削除にも使用します。

6.ディスプレイ

7. 情報 再生中にこのボタンを押すと、「再生中」の画面が切り替わります。長押しで製品情報を表示します。

8. ホーム 押すとホームメニューに移動します。

9. 赤外線センサー リモコンからIRコマンドを受信するIRセンサー。

10. 戻る 前のメニューに戻るには、これを押します。

11.(詳細) UPnPを音源として再生しているときは、キューにあるトラックやオプションを表示します。

12.ナビゲーション / 選択(ロータリーダイヤル) 回して、メニュー間をスクロールまたは移動します。ディスプレイに表示されているアイテム / 機能を選択するには、これを押します。

## リアパネル接続

Last updated: July 12, 2022 02:51. Revision #9990

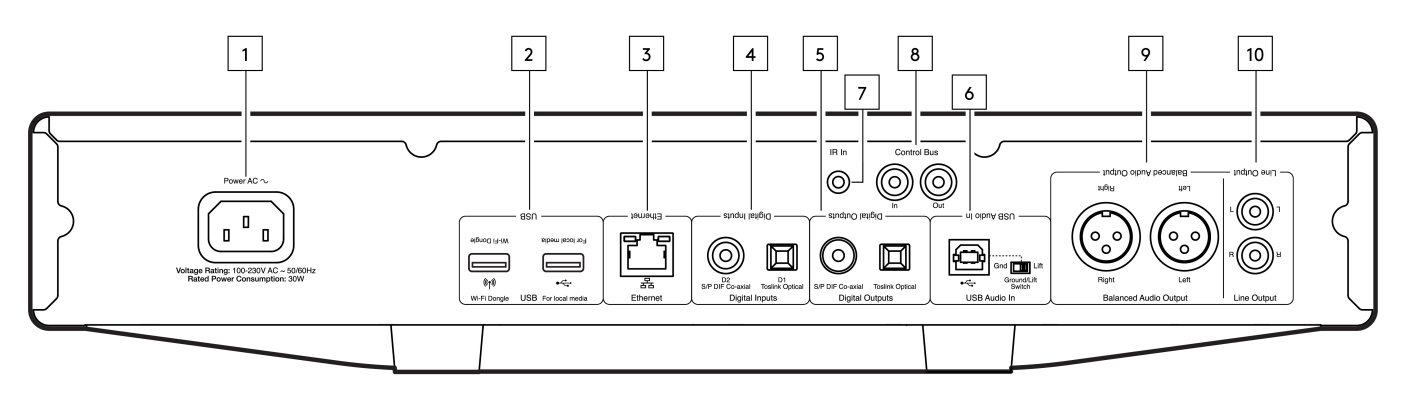

1.AC電源ソケット

アンプへの全ての接続が完了したら、AC電源ケーブルを適切な電源ソケットに差込み、電源を入れます。

2.USBソケット

USB HD / フラッシュディスクまたはオプションのBT100 Bluetoothオーディオレシーバー用の事前に取り付けられたWi-Fiドングルと接続。

USBポートは、Apple社製の携帯端末向けにデザインされておらず、同社端末の機能の利用や充電などがサポートされていません。

Wi-Fiドングルはあらかじめ取り付けられています。ユニットは、イーサネット接続が行われた場合、デフォルトでイーサネット接続になりますが、イーサネット接続を使用している場合は、Wi-Fiドングルを取り外すことをお勧めします。

このCXN (V2)でWi-Fiを使用する場合は、ユニットがワイヤレスルーターの範囲内に存在することを確認してください。

重要事項:ユニットの電源が入った状態でWi-Fiドングルを脱着しないでください。

3.イーサネット CXN(V2)をルーターに直接接続するために使用します。

4.デジタル入力(D1/D2/D3) TOSLINKおよびS/P DIF同軸デジタル入力。

同軸-高品質の75ΩデジタルRCAフォノ相互接続ケーブルを使用します(これはアナログオーディオフォノ相互接続とは異なります)。この入力は、 最大192kHzの16~24ビットコンテンツに適しています。

TOSLINK光ファイバー - オーディオ用に特別に設計された高品質のTOSLINK光ファイバー相互接続ケーブルを使用します。この入力は、最大96kHzの16~24ビットコンテンツに適しています(TOSLINKは192kHzのサンプリングレートでは推奨されません)。

注:接続には高品質のCambridge Audioインターコネクトケーブルのみを使うことをおすすめします。これにより、デザインされたとおりの最 良のパフォーマンスが実現します。詳しくは、販売店にお問い合せください。

5.デジタル出力 TOSLINKおよびS/P DIF同軸デジタル入力。

6.USBオーディオ入力 Microsoft Windows または Apple Mac OS X オペレーティングシステムを実行しているコンピュータからオーディオの再生を可能にするUSB B タイプのソケット。Linuxのいくつかのビルドも適しています。

注:

- USBハイスピード認定の高品質USB接続ケーブルを常に使用してください。3mを超えるUSB接続は、オーディオ性能が安定しない場合 があります。
- USB入力にケーブルを抜き差しする前に、またはPC / Macの起動/シャットダウン中に、必ず音量を最小にし、別の入力に切り替える か、CXAをオフにしてください。
- この入力には USB ハブの使用は推奨されません。

7.IR入力

IRリピーターまたはカスタムインストールシステムからの変調されたIRコマンドをアンプで受信できるようにします。

IR入力ソケットで受信したコマンドは、コントロールバスからループアウトされません。

8.コントロールバス

接続されている他のCXシリーズ製品との間で電源コマンドと音量コマンドを送受信するために使用されるRCAソケット。コントロールバスの 詳細については、「コントロールバス」セクションを参照してください。

9.バランスオーディオ出力

バランスXLR接続で使用します。バランス接続は、より高品質のオプションであり、この機能をサポートする他の機器で使用すると、ケーブル 内のノイズや干渉を排除できます。

注:XLRコネクターは以下のように配線します:ピン1:アース、ピン2:ホット(同相)、ピン3:コールド(位相反転)。

10.ライン出力 別のアンプまたは録音デバイスに信号を提供するために使用されるライン出力(固定または可変)。

## リモコン

Last updated: November 2, 2022 05:24. Revision #9989

リモートコントロールハンドセットCXA(V2)は、前面パネルの操作機能を複製し、他のCXシリーズ製品も操作することが可能です。リモコンは付属の3A電池を入れて、お使いください。ハンドセットボタンは、以下のように機能します。

1.スタンパイ/オン
スタンパイ/オン-CN (V2)をオンと低電力スタンパイモード間で切り替えます。
2.明るさ
CXN (V2)ディスブレイのバックライトの明るさを変更します。2つの輝度レベルとパックライトをオフにするオブションがあります。
注:CXA (V2)ディスブレイ照明あオフになるように選択すると、いずれかの機能を選択した時にライトが一時的にオンになり、変更が表示されます。
3.消音
ボタンを押して、ラウドスピーカー、ブリアウト、サブ、およびヘッドフォン出力をミュートまたはミュート解除します。
4. (その他)
メディアライブラリソースから再生する場合、このボタンはキューに入れられたトラックとオブションを表示します。
5.デジタル入力
D1デジタル入力へのショートカット。
6.ランダム
キュー内のランダムなトラックを再生します。
7.リビート
キュー内のすべてのトラックを可生します。
1.スキッブ
前のトラックと次のトラックの間をスキッブします。
1.スキッブ
前のトラックと次のトラックの間をスキッブします。
1.スキッブ
前のトラックと次のトラックの間をスキッブします。
1.スキッブ
ボリュー間を移動します。
1.再生/一時停止
現在されている1~8のプリセットを呼び出します。

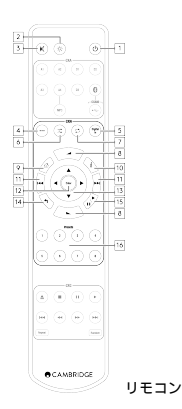

## 接続

Last updated: July 12, 2022 01:16. Revision #10952

## 基本的なアナログ接続

## 重要事項:接続前に電源を切ります。

CXN(V2)には2つのアナログ接続オプションがあります。

### 1.ライン出力接続 (RCA)

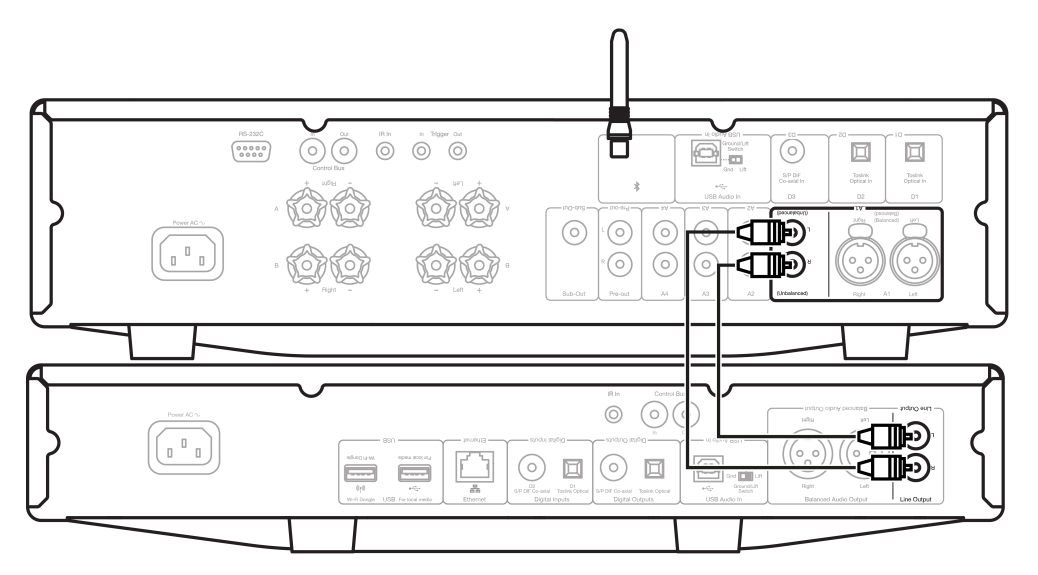

2.バランスオーディオ接続(XLR)

| 4 |                                                                                                    | <br>a |
|---|----------------------------------------------------------------------------------------------------|-------|
|   | $\begin{array}{c} \begin{array}{c} \begin{array}{c} \begin{array}{c} \begin{array}{c} \begin{array}{c} \begin{array}{c} \begin{array}{c} $ |       |
|   |                                                                                                    |       |

## 基本的なデジタル接続

CXN(V2)には2つのアナログ接続オプションがあります。

注:CXN(V2)のいずれかのデジタル出力を使用する場合、デジタル信号はCXN(V2)のDACをバイパスし、代わりにデジタル出力に接続されたユニット(CXA81など)によって処理されます。

1.デジタル同軸出力 -デジタル同軸接続は、CDプレーヤーやアンプで一般的に使用され、帯域幅が広いため使用することをお勧めします。

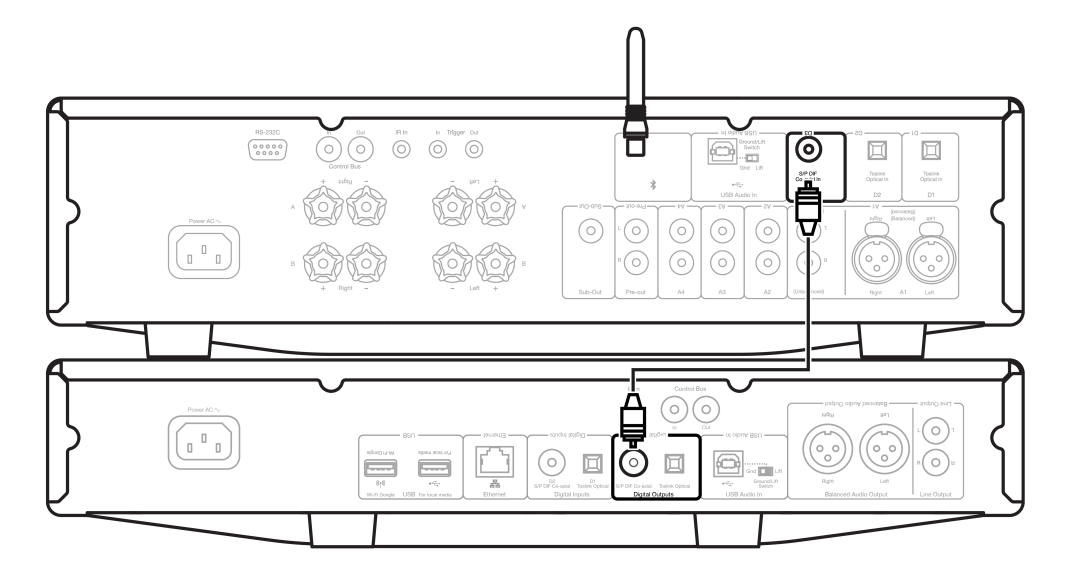

2.TOSLINK光出力 -帯域幅は低くなりますが、TOSLINK光接続はテレビ、DVDプレーヤー、およびA / Vユニットで一般的に見られます。

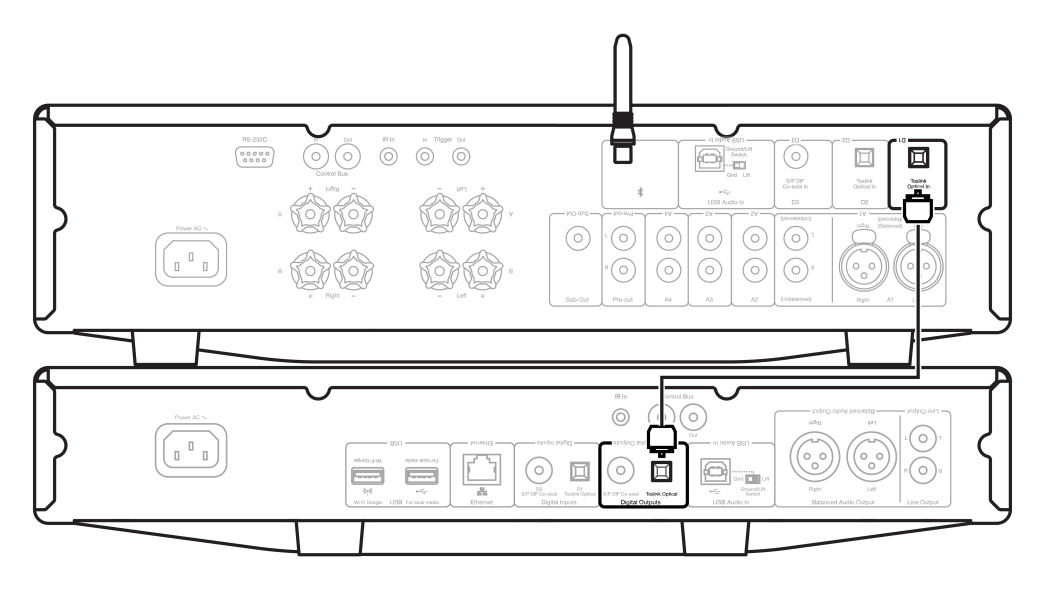

コントロールバス

コントロール・バスを使用すると、他のCXシリーズ・ユニットを制御できます。付属のコントロールバスケーブルを使用してCXA(V2)を接続する場合は、次の図を参照してください。

このコントロールバスのもう1つの機能は、StreamMagicアプリの使用です。StreamMagicアプリを使用すると、CXN(V2)経由でCXシリーズのユニットを制御できます。

CXN (V2) と CXA (StreamMagic アプリ経由)

アプリを使用してCXNをオン/オフにすると、CXAもオン/オフになります。アプリを使用して、CXAのボリュームを制御することもできま す。CXAコントロールバス出力をCXN(V2)入力に接続します。

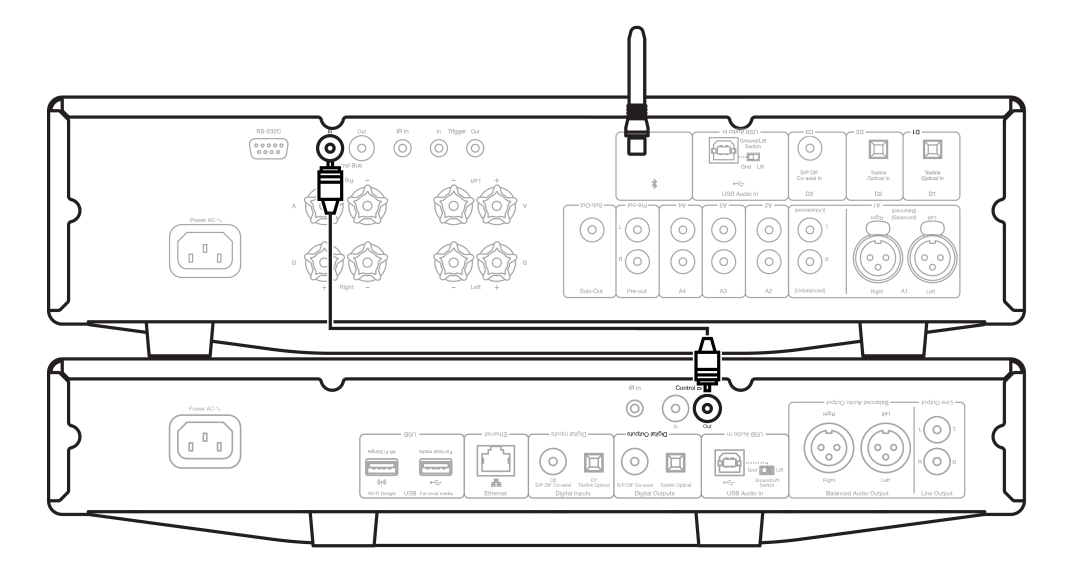

CXN を使用した CXA (V2)

注:StreamMagicアプリを使用せずにCXAを制御します。

CXAをオン/オフにすると、CXN(V2)もオン/オフになります。CXAコントロールバス出力をCXC入力に接続します。

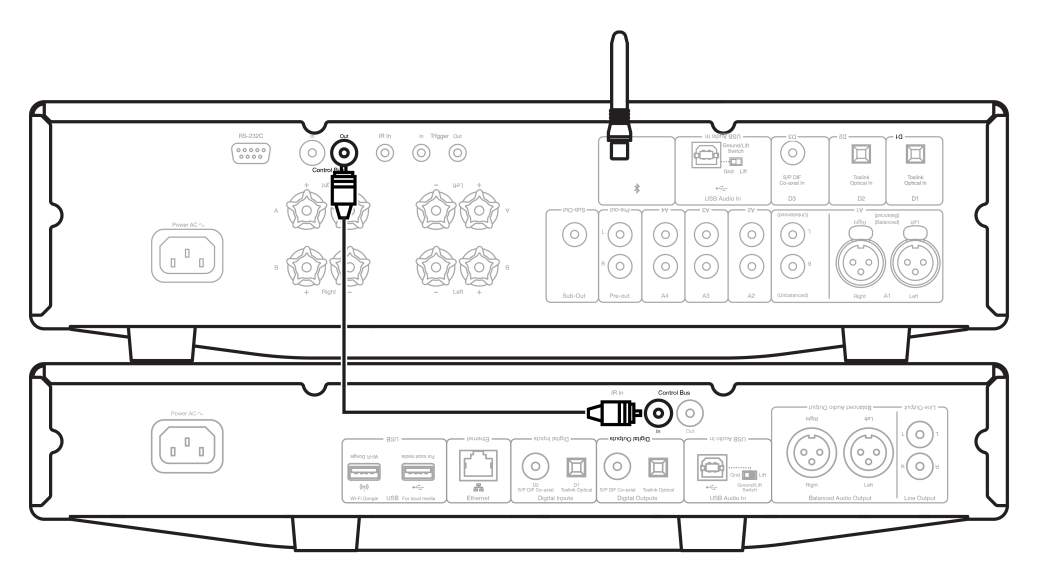

CXN (V2) および CXC を使用した CXA

CXNをオン/オフにする時、CXAとCXCもオン/オフにします。

3つのCXデバイスすべてを使用して、CXN(V2)コントロールバス出力をCXAコントロールバス接続に接続します。CXAコントロールバス出力 をCXC入力に接続します。

注:CXCコントロール・バスからCXNコントロール・バス・インにループバックしないでください。

アプリがCXN(V2)に接続されたら、コントロールバスを有効にして、StreamMagicアプリのCXNデバイス設定内でアンプに設定する必要があります。

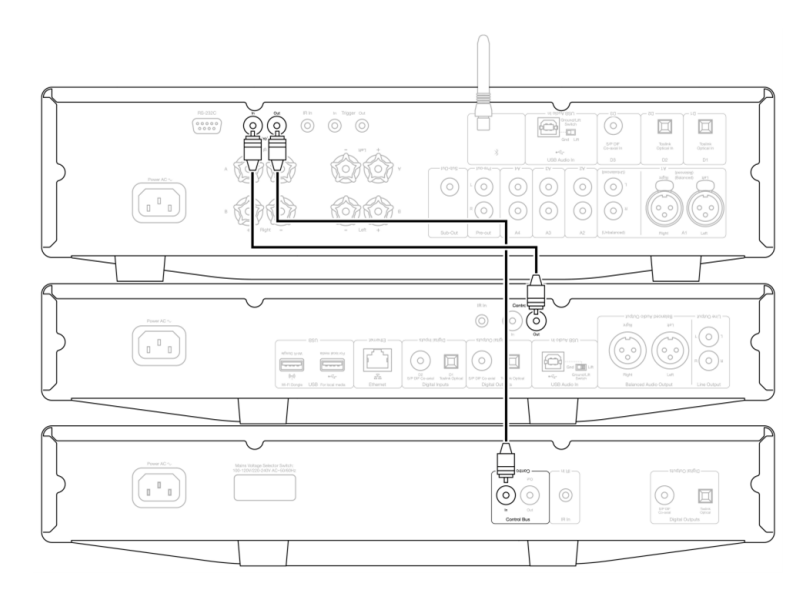

注:APDが有効になっているデバイスが、選択した非アクティブ期間後に自動的にオフになると、接続されている他のデバイスもオフになります。

#### WiFiへの 接続

Last updated: May 14, 2024 02:16. Revision #12817

重要事項:CXN(V2)は、Wi-Fiまたはイーサネット経由で、できるだけ頻繁にインターネット・ネットワークに接続しておくことが極めて重要で す。これにより、ユニットは定期的に更新され、重要なセキュリティプロトコル、サードパーティの互換性、および最新のソフトウェア要件 を満たすことができます。

Cambridge Audioが提供する定期的なファームウェアアップデートでデバイスを保守しないと、製品保証が無効になり、時間内にユニットに 大きな問題が発生する可能性があります。ユニットが最新のファームウェアバージョンに更新されていることを確認してください。CXN(V2)の 最新のファームウェアバージョンに関する情報は、<u>こちら</u>からご覧いただけます。

注:CXN(V2)はキャプティブポータルネットワークと互換性がありません。CXN(V2)は2.4GHzのWiFiでのみ可能です。可能であれば、電力線アダ プター、Wi-Fi信号ブースター/エクステンダーはネットワーク接続の信頼性を損なう可能性があるため、使用しないでください。

#### 有線ネットワークに接続

1.CXN (V2)とルーターをネットワークケーブル(カテゴリー5/5Eケーブルをイーサネットケーブルへそのまま)接続します。

#### 2.これで、CXN(V2)が自動的にネットワークに接続されます。

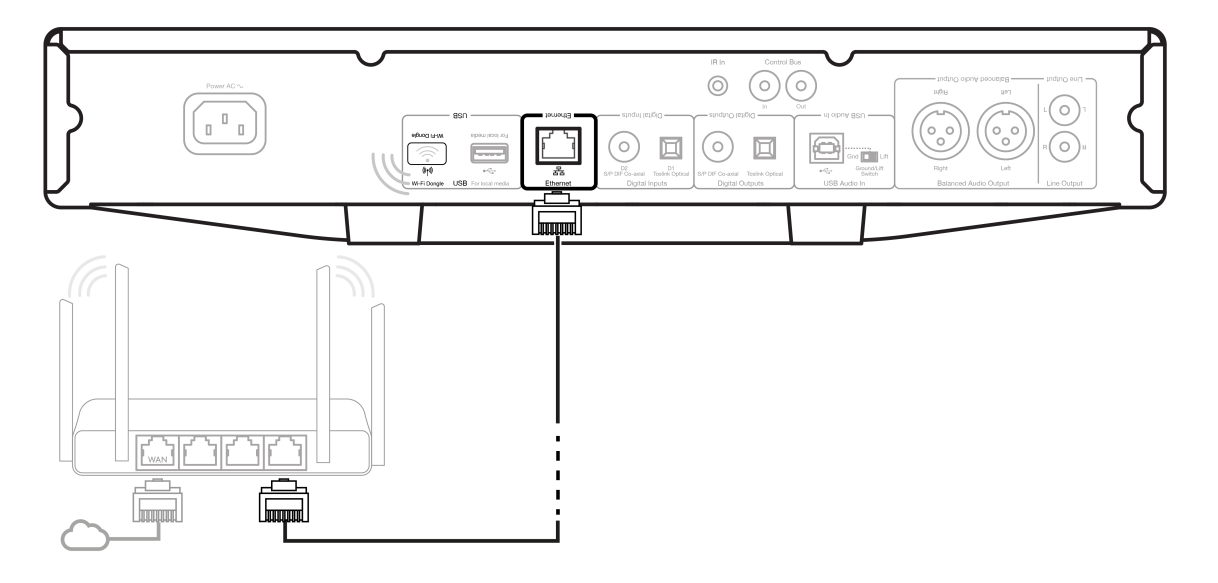

#### 無線ネットワークに接続

重要な注意:ユニットの電源が入っているときは、ドングルを差し込んだり引き抜いたりしないでください。

1.CXN(V2)がワイヤレスルーターの範囲内にあることを確認してから、ユニットの電源を入れます。

2.iOSデバイスでは、Wi-Fi設定に移動し、[新しいAirplayスピーカーのセットアップ]で[CXNv2]を選択します。または(またはAndroidを使用して いる場合)、フロントパネルディスプレイでプロンプトが表示されたら、CXN(V2)を選択したWi-Fiネットワークに接続します。お使いのWi-Fiネッ トワークを選択し、パスワードを入力します。

3.接続したら、ユニットのセットアップを完了するには、<u>Apple App Store</u>また<u>はGoogle Playストア</u>から<u>StreamMagicアプリ</u>をダウンロードしてインストールします。

注:Wi-Fiネットワークのパスワードは大文字と小文字を区別します。

### 文字入力

これは主に以下のためにあります:

- Wi-Fiネットワークのパスワードの入力
- ラジオ局や、UPnPサーバーのコンテンツの検索
- CXN(V2)名とデジタル入力名のカスタマイズ。

| A | В | С | D | E | F | G | н  | Ι | J | к | L | м | Ν | 0 | Ρ | Q | R | s | Т |
|---|---|---|---|---|---|---|----|---|---|---|---|---|---|---|---|---|---|---|---|
| U | V | w | Х | Y | z | 0 | 1  | 2 | 3 | 4 | 5 | 6 | 7 | 8 | 9 | < | Ι | = | > |
| + | - | _ | ! | ? | @ | # | \$ | % | ٨ | & | * | : | ; | • | • | " |   | , | ١ |
| / | [ | ] | { | } | ( | ) | ~  |   |   |   |   |   |   |   |   |   |   |   |   |
|   |   |   |   |   |   |   |    | , |   |   |   |   |   |   |   |   |   | - | _ |

|   | • |
|---|---|
| X | Ļ |

テキストを入力するには:

1.フロントパネルのロータリーエンコーダーを使って、各記号をスクロールします。

2.IRリモートコントロールを使えば、水平または垂直に移動することができます。

3.フロントパネルまたはリモコンのEnterキーを押して、強調表示された文字を選択します。

最後に選択した文字を削除します。

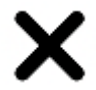

文字入力をキャンセルします。

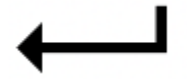

入力した文字列を送信します。

# StreamMagic アプリ

Last updated: June 27, 2022 10:02. Revision #11473

CXN(V2)を使用すると、ホームネットワークとインターネットの両方でさまざまなソースから音楽をストリーミングできます。

プレイヤーをセットアップするには、最初にStreamMagicアプリをAppleのAppストアもしくはGoogle Playストアからダウンロードしてください。

注意:StreamMagicアプリは、スマートフォンやタブレットなどのiOSおよびAndroidモバイルデバイスでのみ利用できます。PCまたはMacで は利用できません。

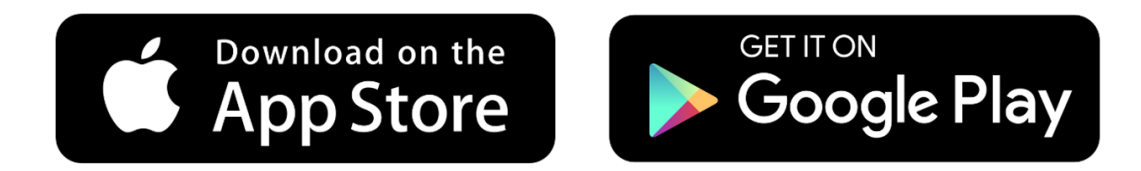

ー度あなたのプレイヤーがホームネットワークに接続されたら、internet radio、 streaming サービス、ネットワークとUSB ドライブとそれ以 上の全てのソースへの完全な制御を行うことが出来ます。

StreamMagic アプリの詳細については、以下をご参照下さい。: <u>https://www.cambridgeaudio.com/streammagic</u>

## 内蔵されたストリーミングサービス

Last updated: May 29, 2024 03:44. Revision #13073

CXN(V2)には、次の内蔵されたストリーミングサービスがあります。

- Spotify接続
- TIDAL
- Qobuz
- Deezer

注:ユニットが相互に通信できるようにするには、ストリーミング元のデバイス(スマートフォン、タブレット、コンピューターなど)がネット ワークプレーヤーと同じWi-Fiネットワーク上にあることが不可欠です。

#### Spotify Connect

あなたの携帯、タブレット、コンピューターをSpotifyのリモコンとして使いましょう。

この方法については、<u>spotify.com/connect</u>にアクセスしてください。

#### TIDAL (接続)

1.TIDALアプリを開き、プレーヤーにストリーミングするプレイリスト、アルバム、曲などを選択します。

2.Spotify内のデバイスアイコンを選択し、「Listening On」デバイスのリストからCambridge Audioネットワークプレーヤーを選択します。

3.これで、TIDAL接続が選択したコンテンツをプレーヤーにストリーミングするはずです。

#### TIDAL (via StreamMagic)

1.StreamMagic アプリを開き、[ライブラリ] タブに移動して、[TIDAL] を選択します。

注:プロンプトが表示されたら、必ずTIDALアカウントにサインインしてください。これは、アカウントをStreamMagicアプリにリンクするため に最初に使用する場合にのみ必要になります。

2.プレーヤーにストリーミングするプレイリスト、アルバム、曲などを選択します。

3.これで、TIDALが選択したコンテンツをプレーヤーにストリーミングするはずです。

#### Qobuz (Chromecast経由)

1.Qobuzアプリを開き、プレーヤーにストリーミングするプレイリスト、アルバム、曲などを選択します。

2.Qobuz内のQobuz接続アイコンを選択し、リストからCambridge Audioネットワークプレーヤーを選択します。

3.これで、Qobuzが選択したコンテンツをプレーヤーにストリーミングするはずです。

#### Qobuz (StreamMagic経由)

1.StreamMagic アプリを開き、[ライブラリ] タブに移動して、[Qobuz] を選択します。

注:プロンプトが表示されたら、必ずQobuzアカウントにサインインしてください。これは、アカウントをStreamMagicアプリにリンクするために最初に使用する場合にのみ必要になります。

2.プレーヤーにストリーミングするプレイリスト、アルバム、曲などを選択します。

3.これで、Qobuzが選択したコンテンツをプレーヤーにストリーミングするはずです。

### Deezer (Chromecast経由)

1.Deezerアプリを開き、プレーヤーにストリーミングするプレイリスト、アルバム、曲などを選択します。

2.Deezerのスピーカーアイコンを選択し、「Google Cast」を選択します。リストからプレーヤーを選択してください。

3.これで、Deezerが選択したコンテンツをプレーヤーにストリーミングするはずです。

#### Deezer (StreamMagic経由)\*

1.StreamMagic アプリを開き、[ライブラリ] タブに移動して、[Deezer] を選択します。

注:プロンプトが表示されたら、必ずDeezerアカウントにサインインしてください。これは、アカウントをStreamMagicアプリにリンクするために最初に使用する場合にのみ必要になります。

2.プレーヤーにストリーミングするプレイリスト、アルバム、曲などを選択します。

3.これで、Deezerが選択したコンテンツをプレーヤーにストリーミングするはずです。

\*Deezerは、ファームウェアバージョン022-a-131以降、StreamMagicアプリバージョン2.10.0以降でのみ使用可能です。

## Airplay 2

Last updated: July 12, 2022 01:20. Revision #9993

iPhoneやiPadからのAirPlay 2の使用

1.あなたのプレイヤーがネットワークに接続されていることを確認してください。

2.AirPlay 2を使用するアプリを開きます。

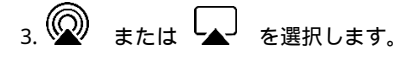

4.AirPlay 2デバイスとしてプレーヤーを選択します。

注意:この製品はAirPlay 2をサポートしており、モバイルデバイスでiOS11.4以降が実行されている必要があります。

Apple とAirPlay は、米国およびその他の国で登録されたAppleIncの商標です。

「Works with Apple 」のバッジは、対象のアクセサリがそのバッジが示すテクノロジーとの互換性を念頭に設計されたこと、そして当該の開 発者によりAppleのパフォーマンス基準を満たしていると認められたことを表します。

## Chromecast built-in

Last updated: July 12, 2022 01:52. Revision #10000

お使いの携帯電話がリモコンになります。

あなたが既に愛用されているアプリから単純にキャストボタンをタップしてください。ログインやダウウンロードは必要ありません。 家の中のどこからでも、携帯を検索、再生、一時停止と音量調整に使用しましょう。 あなたがストリームをしている間にも、SNSをスクロールしたり、テキストメッセージを送ったり、電話を受けることまでと、携帯を他の事に 使用することが出来ます。 Chromecast対応スピーカーでマルチルームキャスティングを使用すると、家中で音楽を楽しむことができます。

「Hey Google」と言って、あなたのプレイヤーヘキャストしましょう。

無制限のエンターテインメントが全てあなたのスケジュールに

何百ものアプリに対応し、新しいアプリも常に追加され続けています。 Pandora、 Spotify、Youtube Musicのような人気の音楽サービスの何百万と言う曲から選択しましょう。. Android、Google PlayおよびChromecast built-inのロゴは Google Inc. の商標です。

## インターネットラジオ

Last updated: July 12, 2022 02:19. Revision #9995

最大99のお気に入りのインターネットラジオ局をプレーヤーのプリセットに割り当てることができ、StreamMagicアプリ、フロントパネルコントロール、またはリモコンを使用して呼び出すことができます。

ラジオ局を検索して保存するには、2つの方法があります。

### StreamMagic 2.0

プリセットを検索して割り当てるには:

1.StreamMagicアプリ内でラジオタブに移動します。

2.ページ上部の ラジオの検索検索タブを使用するか、[URL] を選択して [カスタム URL] リンクを入力します。

注:カスタム URL ストリームが次のいずれかのサポートされているファイル形式であることを確認してください。ALAC, WAV, FLAC, AIFF, DSD (x256), WMA, MP3, AAC, HE AAC AAC+, OGG Vorbis

3.保存するステーションを見つけたら、選択すると、[今すぐ再生]または[プリセットに追加]オプションが表示されます。

4.1-99の間でプレイヤーの目的のプリセットにステーションを追加します。

5.次に、ステーションが選択したプリセットに保存されているという確認を受け取ります。

プリセットを削除するには(iOS):

1.StreamMagicアプリ内でホームタブに移動します。

2.プレーヤーのプリセットが見つかったページの一番下までスクロールし、編集を選択します。

3.プリセットからステーションを削除するには、

アイコンをタップしてから削除キーを押します。

プリセットを削除するには(アンドロイド):

1.StreamMagicアプリ内でホームタブに移動します。

2.プレーヤーのプリセットが見つかったページの一番下までスクロールし、編集を選択します。

3.削除するステーションをタップします。

フロントパネルコントロール

1.ホームボタンを押します。フロントパネルのノブを使用して、ラジオに移動します。

2.場所、ジャンル、またはステーション名のいずれかでステーションを検索します。

3.保存したいステーションを見つけたら、選択して再生します。

4.ステーションの再生中にホームボタンを押して、プリセット>[プリセットの設定]に移動します。

5.フロントパネルのノブを使用して、選択したプリセットを選択します。これは、フロントパネルのディスプレイで確認されます。

注:ステーションの再生中にリモコンの番号(108)を押し続けることにより、リモコンを使用してプリセットを割り当てることもできます。残 りのプリセット(9099)には、StreamMagicアプリからのみアクセスできます。

## USB オーディオ

Last updated: May 14, 2024 02:21. Revision #12826

プレーヤーのUSBオーディオ入力は、PCおよびMacコンピューターで使用するように設計されています。接続すると、コンピューターのアプ リ、ソフトウェア、またはメディアプレーヤーから直接ネットワークプレーヤーに音楽を再生できます。

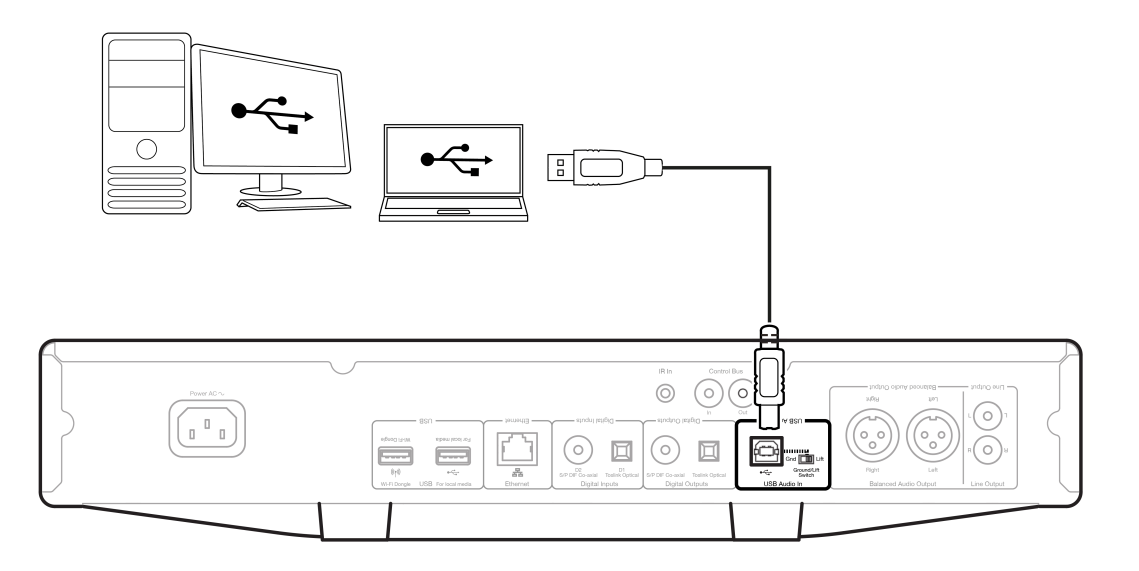

注:USBクラス1.0をお使いの場合、最大24bit/96kHzで再生できます。USBクラス2.0をお使いの場合、最大24bit/192kHzで再生できます。

#### PCのセットアップ

注:PCをCXN(V2)に接続する前に、必要なケンブリッジオーディオWindows2.0USBドライバーをPCにインストールしてください。最新のUSBオー ディオドライバへのリンクは<u>こちら</u>をご覧ください。

1.CXN (V2)をPCに接続します。

 ● 正しいドライバーをインストールした後、USBオーディオケーブル(タイプAからタイプB)を使用して、CXN(V2)のUSBオーディオ入力 をPCのUSBポートに接続します。

2.USBオーディオソースを選択します。

- CXN(V2)のフロントパネルコントロールを使用している場合は、ホーム>入力>USBオーディオに移動します。
- StreamMagicアプリを使用している場合は、ホームタブに移動し、ソースセクション内のUSBオーディオを選択します。

3.USB クラスを切り替えます。

- CXN(V2)のフロントパネルコントロールを使用している場合は、ホーム>設定>オーディオ>USBオーディオクラス>に移動します次に、USBオーディオクラス1.0または2.0を切り替えます。
- StreamMagicアプリを使用している場合は、ホームタブに移動し、USBオーディオクラス>CXN(V2)設定を見つけてから、USBオーディ オクラス1.0または2.0を切り替えます。

4.WindowsタスクバーにインストールされているCAコントロールパネルに移動します。これにより、接続されているCambridge Audio USBオー ディオデバイスと現在のサンプルレートが表示されます。

| CA Control Panel                  | ×      |
|-----------------------------------|--------|
| Status Buffer Settings Info About |        |
| USB Audio Device                  |        |
| CA CXN USB Audio 2 (0000)         | $\sim$ |
| Current Sample Rate<br>48000 Hz   |        |
|                                   |        |
|                                   |        |
|                                   |        |

4.PCで、設定>システム>サウンドに移動します。ドロップダウンメニューから出力デバイスとしてCXN(V2)を選択します。これはCACXUSBオー ディオとして表示されます。

5.この同じウィンドウ内の右側の関連設定で、サウンドコントロールパネルを選択します。

| Settings                |                                                                                | - 🗆 ×                                            |
|-------------------------|--------------------------------------------------------------------------------|--------------------------------------------------|
| û Home                  | Sound                                                                          |                                                  |
| Find a setting          | P Output                                                                       | Related Settings<br>Bluetooth and other devices  |
| iystem                  | Choose your output device                                                      | Sound Control Panel                              |
| Display                 | Certain apps may be set up to use different sound devices than the one         | Microphone privacy settings                      |
| 10 Sound                | selected here. Customize app volumes and devices in advanced sound<br>options. | Ease of Access audio settings                    |
| Notifications & actions | Device properties                                                              | Help from the web                                |
| ) Focus assist          | Master volume<br>↓ 0 100                                                       | Setting up a microphone<br>Fixing sound problems |
| D Power & sleep         | A Troubleshoot                                                                 |                                                  |
| ⊃ Battery               | Manage sound devices                                                           | Get help<br>Give feedback                        |
| ⇒ Storage               | Input                                                                          |                                                  |
| 8 Tablet                | Choose your input device                                                       |                                                  |
| a Multitasking          | Microphone Array (Intel® Smart So 🗸                                            |                                                  |

6.再生 タブで、CA CX USB オーディオが既定の出力デバイスであることを確認し、プロパティ を選択します。

| R  | Headset<br>ATH-DSR78T Hands-Free AG Audio<br>Disconnected |
|----|-----------------------------------------------------------|
| R  | Headphones<br>ATH-DSR7BT Stereo<br>Disconnected           |
| 0, | Speakers<br>CA CX USB Audio<br>Default Device             |
| 0  | Speakers<br>Realtek(R) Audio<br>Ready                     |
| R  | Headphones<br>Realtek(R) Audio<br>Not plugged in          |

7.スピーカーのプロパティ内で、詳細設定タブに移動します。目的のビット深度とサンプルレートの設定を選択します。選択したら、適用、OKの順に選択します。

| and transfer Palaceses  | web Advanted C.       | attal arrest        |        |
|-------------------------|-----------------------|---------------------|--------|
| neral Levels Enhancer   | ments Auvanceu Sp     | atial sound         |        |
| Default Format          |                       |                     |        |
| Demontronna             |                       |                     |        |
| Select the sample rate  | and bit depth to be u | sed when running in | shared |
| mode.                   |                       |                     |        |
|                         | 1. O. I. I.           |                     |        |
| 24 bit, 48000 Hz (Stu   | dio Quality)          |                     | lest   |
| 16 bit, 44100 Hz (CD    | Quality)              |                     |        |
| 16 bit, 48000 Hz (DVI   | Quality)              |                     |        |
| E 16 bit, 88200 Hz (Stu | dio Quality)          |                     |        |
| 16 bit, 96000 Hz (Stu   | dio Quality)          |                     |        |
| 16 bit, 176400 Hz (St   | udio Quality)         | evice               |        |
| 24 bit 44100 Hz (Stu    | dio Quality)          |                     |        |
| 24 bit, 48000 Hz (Stur  | dio Quality)          |                     |        |
| 24 bit, 88200 Hz (Stu   | dio Quality)          |                     |        |
| 24 bit, 96000 Hz (Stu   | dio Quality)          |                     |        |
| 24 bit, 176400 Hz (St   | udio Quality)         |                     |        |
| 24 bit, 192000 Hz (St   | udio Quality)         |                     |        |
|                         |                       |                     |        |
|                         |                       |                     |        |
|                         |                       |                     |        |
|                         |                       |                     |        |
|                         |                       |                     |        |
| Restore Defaults        |                       |                     |        |
| nestore bendens         |                       |                     |        |
|                         |                       |                     |        |

8.これで、PCの出力がCXN(V2)経由で再生されます。

PCのセットアップ

1.CXN (V2)をMacに接続します。

 ● 正しいドライバーをインストールした後、USBオーディオケーブル(タイプAからタイプB)を使用して、CXN(V2)のUSBオーディオ入力 をMacのUSBポートに接続します。

注:USB タイプAポートのない Mac を使用している場合は、USB タイプ C (Thunderbolt 3) から USB タイプ B への接続を使用することもできます。

2.USBオーディオソースを選択します。

- CXN(V2)のフロントパネルコントロールを使用している場合は、ホーム>入力>USBオーディオに移動します。
- StreamMagicアプリを使用している場合は、ホームタブに移動し、ソースセクション内のUSBオーディオを選択します。

3.USB クラスを切り替えます。

- CXN(V2)のフロントパネルコントロールを使用している場合は、ホーム>設定>オーディオ>USBオーディオクラス>に移動します次に、USBオーディオクラス1.0または2.0を切り替えます。
- StreamMagicアプリを使用している場合は、ホームタブに移動し、USBオーディオクラス>CXN(V2)設定を見つけてから、USBオーディ オクラス1.0または2.0を切り替えます。

4.Macのシステム環境設定内で、サウンド設定を見つけます。出力サウンドデバイスとして CA CXN オーディオ クラス 1/2 を選択します。

| System Preferences        | Edit View Window Help                                 |   |
|---------------------------|-------------------------------------------------------|---|
| •• < > ==                 | Sound Q Search                                        |   |
|                           | Sound Effects Output Input                            |   |
| Select a device for soun  | d output:                                             |   |
| Name                      | Туре                                                  |   |
| CA CXN USB Audio 2        | USB                                                   |   |
| MacBook Pro Speakers      | Built-in                                              |   |
| CXN                       | AirPlay                                               | _ |
| Living Room               | AirPlay                                               |   |
| EVO                       | AirPlay                                               |   |
| Settings for the selected | device:<br>The selected device has no output controls | ? |
| Output volu               | me: ◀                                                 |   |

5.Macで、アプリケーション>ユーティリティ>オーディオMIDIセットアップに移動します。左側の列で出力サウンド デバイスとして CA CXN Audio Class 1/2 を選択し、ドロップダウン オプションを使用して目的のビット深度とサンプル レートの設定を選択します。

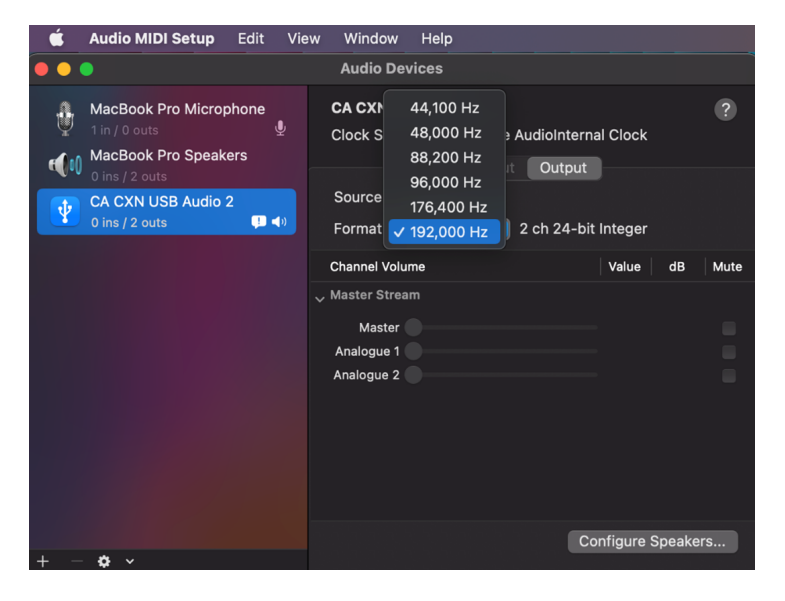

6.これで、PCの出力がCXN(V2)経由で再生されます。

## USBメディア

Last updated: July 12, 2022 02:26. Revision #9997

USB SSD、USB HDD、またはフラッシュドライブを、ユニットの前面と背面にあるUSBメディア入力を介してCXN(V2)に接続して再生できます。 接続すると、次の形式がサポートされます。ALAC、 WAV、FLAC、AIFF、DSD (x256)、WMA、MP3、AAC、HE AAC、 AAC+、OGG Vorbis

注:CXN(V2)は、USB入力に接続された大容量ハードドライブを読み取ります。ただし、一部の大容量ドライブでは、独自の電源を使用する必要 があります。

CXN(V2)は、FAT32およびNTFSにフォーマットされたUSBハードドライブのみをサポートします。

CXN(V2)の主な機能は、ネットワークミュージックプレーヤーとしてです。USBポートは、USBサムドライブの便利な接続を目的としています。 そのため、すべてのUSBハードディスクとの互換性を保証することはできません。

### USBメディア再生(フロントパネルコントロール経由)

1.USB SSD、HDD、またはフラッシュドライブをフロントパネルまたはリアパネルのUSB入力に接続します。

2.フロントパネルのホームボタンを押してから、ミュージックライブラリに移動します。

3.ミュージックライブラリ内でUSBデバイスを見つけて、再生するトラック、アルバム、またはフォルダを選択します。

4.トラックを選択すると、「ここから再生」、「今すぐトラックを再生」、「次にトラックを再生」、「トラックをキューに入れる」を選択 できます。

### USBメディア再生(ストリームマジックアプリ経由)

1.USB SSD、HDD、またはフラッシュドライブをフロントパネルまたはリアパネルのUSB入力に接続します。

2.StreamMagicアプリ内でライブラリータブに移動します。

3.USB ドライブで、USB メディアデバイスを見つけて開きます。

4.トラックを選択すると、「ここから再生」、「今すぐトラックを再生」、「次にトラックを再生」、「トラックをキューに入れる」を選択 できます。

#### 再生オプション:

ここから再生-アルバム/フォルダの再生はこの時点から開始されます。

今すぐトラックを再生-選択したトラックはすぐに再生されます。

次にトラックを再生-選択したトラックがキューに追加され、次に再生されます。

キュートラック-選択したトラックが再生キューに追加されます。

## ローカルデジタル音楽のコレクションのストリーミング

Last updated: May 14, 2024 02:24. Revision #12837

CXN(V2)は、さまざまな物理ソースからコンテンツを再生できるため、このセクションでは、ローカルに保存されているデジタル音楽コレクショ ンにアクセスして再生するために必要なことを説明します。「ローカル保存」とは、PC、Mac、またはネットワーク接続ストレージデバイ ス(NAS)にあるデジタル音楽ファイルを意味します。

ローカル コンテンツをストリーミングするには、ネットワークで次のハードウェアとソフトウェアが実行されている必要があります。

1.Cambridge Audio CXN(V2)ネットワークプレーヤー。

2.スマートフォンやタブレットなど、StreamMagicアプリを実行したり、フロントパネルのコントロールからコレクションにアクセスしたりで きるモバイルデバイス。

3.互換性のあるデジタル音楽ファイルを含むハードドライブ、コンピューター、またはNAS。

4.アクティブな UPnP 音楽サーバーまたはメディア サーバー。

5.UPnP サービスを許可するように構成されたルーター。

注:上記の項目は正しく接続および構成されている必要があり、使用しているサーバー、NAS、コンピューターなどによって、セットアップご とに異なることに注意することが重要です。これを支援するために、最小限の手間と労力で起動して実行できるベストプラクティスガイドを 作成しました。<u>こちら</u>からご覧いただけます。

## 設定

Last updated: May 14, 2024 02:42. Revision #12846

### 端末名

あなたのプレイヤーはStream Magicアプリとホームネットワークで、Spotify、Chromecast内蔵サービスとTIDALとの接続を使用した際にこの ように表示されます。

固有の名前をあなたのプレイヤーに付けることによって、ストリーミングやスマートホームサービスを使用する際に認識が簡単になります。

### AirPlay 名

AirplayもしくはApple Homeアプリを使用した際に、あなたのプレイヤーはこのように表示されます。

### スタンバイモード

あなたのプレイヤーがどの種類のスタンバイモードを使用するかを選択します。

ネットワークスタンバイはあなたのプレイヤーがまだStreamMagicアプリとその他のネットワークサービスによって制御されることを指します。

エコモードでは、プレーヤーはネットワークスタンバイモードよりも消費電力が少なくなりますが、StreamMagicアプリやその他のサービス で表示および制御する前に、フロントパネルまたはリモコンのいずれかで電源を入れる必要があります。

### 自動電源オフ

これはあなたのプレイヤーが非稼動状態の間で、スタンバイ状態に切り替わる前にどの程度の時間待機するかを設定します。

### ディスプレイの明るさ

これはプレイヤー画面の明るさを設定します。「オフ」に設定した場合、変更後電源が切れるまで、数秒間画面が表示されます。

### USBオーディオ クラス

これにより、USB オーディオ入力の USB オーディオ クラスが設定されます。

USBオーディオクラス1.0 (デフォルト) USB1.1ポートで動作し、最大24ビット/96kHzをサポートします。

USB オーディオ Class 2.0は USB 2.0ポートを必要とし、最大32-bit/384kHz(非同期) およびDSD 128/256がDoP ( PCM ) で利用可能です。パソ コンやノートパソコンよっては、追加のドライバーが必要な場合があります。

#### ルーンレディDSD

これにより、RoonがDSDコンテンツを提供する方法を選択できます。

デジタル出力にDoPを使用する-デバイスがDoP形式のネイティブDSDをサポートしている場合。

デジタル出力にPCMを使用する-デバイスがネイティブDSDをサポートしていない場合。

### コントロールバス

お使いのデバイスをバスコネクターで Cambridge Audio のアンプに接続している場合は、音量コマンドをアンプに直接送信することができま す。詳細については、このマニュアルの「接続方法」セクションの「制御バス」を参照してください。

### プリアンプ

プリアンプモードをオンにすることで、デバイスのアナログ出力の音量はアプリ、リモコンまたは音量コントローラーで調整することができ ます。

詳しくは<u>FAQ</u>をご覧ください。

### 音量制限

これは他のAirplay、Spotify、TIDAL ConnectとChromecast内蔵セットのようなストリーミングサービスの最大音量を設定します。このフロントパネル、リモコンとStreamMagicアプリの音量制限はこの設定を無効にすることが出来ます。

#### 早期更新

早期の更新は、CXN(V2)のプレリリースファームウェアを受け取る機会を提供します。早期更新を購読するにはオンを選択し、オプトアウト するにはオフ を選択します。

注:CXN(V2)の現在の早期アップデートに含まれるものに関する情報は、こちらからご覧いただけます。

ファームウェア

これはあなたのプレイヤーに使用可能な全ての新しいファームウェアを確認し、適用します。情報スクリーンで新しいアップデートを確認できます。夜間、スタンバイ状態で放置した場合、あなたのプレイヤーが全ての新しいアップデートを確認・適用します。

注:あなたのネットワークプレイヤーはファームウェアを実行するためにインターネットに接続されている必要があります。最適化されたパフォーマンスを確認するため、ネットワークプレイヤーを接続された状態にしておくことが推奨されています。CXN(V2)の最新のファームウェアバージョンに関する情報は、<u>こちら</u>からご覧いただけます。

工場出荷時状態へのリセット

これはあなたのプレイヤーを工場出荷時状態へと戻します。

フロントパネルのコントロール/リモコン(ホーム>設定>工場出荷時状態へのリセット)を介して工場出荷時状態へのリセットを実行できます。 または、StreamMagicアプリの設定 からも実行が可能です。

注:プレーヤーを工場出荷時の設定に戻すと、以前に保存したすべてのネットワーク設定とプリセットが削除されます。

## 技術仕様

Last updated: July 12, 2022 02:37. Revision #9999

D/Aコンバーター Dual Wolfson WM8740 24 ビット DAC

アナログフィルター 2極デュアル差動ベッセル型ダブルバーチャル、アースバランス型

THD @ 1Khz 0dBFs <0.001% 24-bit (フルボリューム時)

THD @ 1Khz -10dBFs <0.001% (フルボリューム時)

THD @ 20kHz 0dBFs <0.002% (フルボリューム時 )

周波数特性 20Hz~20kHz +/- 0.1dB\*

信号対ノイズ比 -112dBr (フルボリューム時)

合計相関ジッター < 130pS

クロストーク@1kHz < -100dB

クロストーク@20kHz >90dB

デジタル出力

S/PDIF 同軸:16/24ビット 32~192kHz

TOSLINK光学:16/24ビット 32~96kHz

オーディオフォーマット WAVは非圧縮、PCM 16-24 bit 32-192kHz、FLACはロスレス圧縮、PCM 16-24 bit 32-192kHz、Apple Lossless (ALAC)はロスレス圧縮PCM 16-24 bit 32-192kHz を含む。AIFFは非圧縮のPCM 16-24 bit 32-192kHz、Microsoft® Windows Media TM Audio (WMA 9 Standard) 32-320kbps、 MP3 (CBR または VBR) 16-320kbps、AAC、HE AACおよびAAC+、 (CBR または VBR) 16-320kbps、OGG Vorbis 32-320kbpsを含む。

ストリーミングプロトコル: RTSP (リアルタイム ストリーミング プロトコル),MMS (Microsoftメディア サーバー プロトコル)、HTTP (ハイパー テキスト転送プロトコル).

接続 UPnP、ローカルUSBメディア、Airplay 2、 Chromecast内蔵、 インターネットラジオ、 Spotify、 TIDAL、Qobuz、Roon Ready対応。

プレイリスト ASX (Microsoft®プレイリスト形式) M3U、PLS

WI-FI IEEE 802.11 b/g または n (2.4GHz のみ)

WI-FI暗号化 WEP、WPA、WPA2

イーサネット IEEE 802.3、10 Base-T または 100 Base-T

USB 3 x それぞれ 1 Aに制限されたUSB 1.1

ファイル システム FAT32、 NTFS

### 主電源入口電圧 100-240 VAC(スイッチモード)

### 待機時消費電力

<0.5W

## 最大電力消費

30W

外形寸法 85 x 430 x 305mm 日

## 質量

4 Kg

# ソース品質マトリックス

Last updated: December 11, 2024 11:15. Revision #14187

| SOURCE                           | DELIVERY METHOD    | MAXIMUM RESOLUTION |
|----------------------------------|--------------------|--------------------|
| Spotify Connect                  | Mobile/Desktop App | 320kbps            |
| Spotify AirPlay                  | Mobile/Desktop App | 320kbps            |
| Spotify Chromecast               | Mobile/Desktop App | 320kbps            |
| Spotify Bluetooth                | Mobile/Desktop App | aptX HD            |
|                                  |                    |                    |
| TIDAL Connect                    | Mobile/Desktop App | 24bit / 192 kHz    |
| TIDAL (via StreamMagic app)      | StreamMagic App    | 24bit / 192 kHz    |
| TIDAL AirPlay                    | AirPlay 2          | 16bit / 44kHz      |
| TIDAL Chromecast                 | Chromecast         | 24bit / 96 kHz     |
| TIDAL Bluetooth                  | Bluetooth          | aptX HD            |
| TIDAL Roon                       | Roon Endpoint      | 24bit / 192 kHz    |
| TIDAL Roon                       | USB Class 2        | 24bit / 192 kHz    |
| TIDAL Desktop App                | USB Class 2        | 24bit / 192 kHz    |
|                                  |                    |                    |
| Qobuz (via StreamMagic app)      | StreamMagic App    | 24bit / 192 kHz    |
| Qobuz AirPlay                    | AirPlay 2          | 16bit / 44kHz      |
| Qobuz Chromecast                 | Chromecast         | 24bit / 96 kHz     |
| Qobuz Bluetooth                  | Bluetooth          | aptX HD            |
| Qobuz Roon                       | Roon Endpoint      | 24bit / 192 kHz    |
| Qobuz Roon                       | USB Class 2        | 24bit / 192 kHz    |
| Qobuz Desktop App                | USB Class 2        | 24bit / 192 kHz    |
|                                  |                    |                    |
| Third Party App (via AirPlay)    | AirPlay 2          | 16bit / 44kHz      |
| Third Party App (via Chromecast) | Chromecast         | 24bit / 96 kHz     |

## トラブルシューティング

Last updated: May 14, 2024 02:47. Revision #12855

CXN v2で問題が発生した場合は、次のWebページのヘルプセクションにアクセスすると便利です。 https://supportarchive.cambridgeaudio.com/hc/en-us/sections/17786340693533-CXN-V2

一般的なヘルプガイドライン:

CXN v2をお使いのネットワークに接続できない場合、次の手順に従うことで問題が解決するかもしれません。

 ぼ続されているパソコンが、同じネットワークからインターネットに接続できていること(すなわち、ウェブがブラウズできるか)をご確認ください。

DHCP サーバが使用可能であるか、CXN v2で静的 IP アドレスが設定されていることを確認してください。CXN v2では、メニューの「設定」→ 「ネットワーク設定」→「設定の編集」で固定IPアドレスを設定し、「自動(DHCP)」で「いいえ」を選択することが可能です。ただ し、DHCP は推奨される方法です。

□ ネットワークのファイアウォールが送信ポートをブロックしていないことを確認してください。無線は、少なくとも、UDP および TCP ポート 80、554、1755、5000、6000、7070 へのアクセスを必要とします。

□ アクセス ポイントが特定の MAC アドレスへの接続を制限していないことを確認してください。無線機のMACアドレスは、メニューの「設定→ネットワーク設定→設定を見る→MACアドレス」で確認することができます。

□ 暗号化されたWi-Fiネットワークをお使いの場合、正しいキーまたはパスフレーズを入力していることを確認してください。テキスト形式の キーを入力する際は、大文字と小文字に注意してください。暗号化されたネットワークに接続しようとすると、CXN v2に次の情報が表示され ます。「ワイヤレスエラー」の後に5桁の番号が続き、ネットワークの正しいパスフレーズを入力してください。問題が解決しない場合は、ネッ トワーク構成を調べる必要があります。

CXN v2をネットワークに正しく接続できるにもかかわらず、特定のインターネットラジオ局を聴くことができない場合、次のいずれかの原因によるものであることが考えられます。

□ このラジオ局がその日のその時間帯に放送していない(そのラジオ局は異なるタイムゾーンの地域にあるかもしれません)。

□ このラジオ局が許可している最大同時リスナー数に到達している。

□ このラジオ局はもう放送していない。

□ 単にデータベース内のリンクが最新ではない。

□ サーバー(別の国に設置されていることがよくあります)とお使いの機器のインターネット接続が悪い。

□放送局のウェブサイトを介してストリームを再生するために、コンピュータを使用してみてください。 UPnPが再生できない場合は、次のことを確認してください。

□ お選びになったUPnPサーバーのソフトウェアが、アクセスしようとするファイルの種類に対応していること。たとえば、一部のサーバーはFLACに対応していません。

Evoは非DRMファイルのみ再生できます。DRMでコントロールされるファイルはCXN v2では再生できません。一部のサーバーはMicrosoft
 Playsforsureを事前に認証、暗号解読し、CXN v2でコンテンツを再生することを可能にする場合がありますが、これは純粋にサーバー機能によるものであり、この動作は保証されていません。

□ 24ビットWAVまたはFLACコンテンツを再生しようとする場合、帯域幅に対する考慮から、信頼性の高い操作を実現するために、Ethernetの 有線接続が通常必要となります。

□ CXN v2がアクセスしようとするファイルの種類を再生できるかを確認します。WMA、AAC、MP3、ヴォルビス、FLAC、WAVを現在プレイ できます。CXN v2は、ALAC、WMAプロ、WMAロスレス、RAW、AU、または言及されていないその他のファイルタイプをサポートしていませ ん。

USBメディアの再生ができない場合は、次のことを確認してください。

CXN v2がアクセスしようとするファイルの種類を再生できるかを確認します。WMA、AAC、MP3、ヴォルビス、FLAC、WAVを現在プレイできます。

CXN v2は、ALAC、WMAプロ、WMAロスレス、RAW、AU、または言及されていないその他のファイルタイプをサポートしていません。

USBメディアの場合、Edge NQは非DRMファイルのみ再生できます。DRMでコントロールされるファイルは再生できません。

□ USBソケットから給電している場合、お使いの機器が1A以上の電流を必要としてないかを確認してください。

□ デバイスが FAT32/NTFS 形式でフォーマットされていることを確認します。

□ USB メディアの整理方法は、コンテンツを参照する際に CXN v2 が動的に構築する必要がある内部データベースのサイズに影響を与えます。 アーティスト用フォルダを作成し、アルバムの曲を格納するアルバムごとのサブフォルダを作ることをお勧めします。数千曲を1つのフォルダ に格納するライブラリでは、CXN v2のメディアブラウズ速度が徐々に遅くなります。